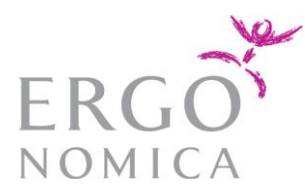

## Så loggar du in på kurser – Lymfpromenad för Kursledare.

1. Gå till länken som du har fått i välkomstmailet, t ex kurs 1.4 FM. https://ergonomica.vipmembervault.com/products/courses/view/1043675

2. Följande visas i din webbläsare, vi rekommenderar att du använder webbläsaren Google Chrome.

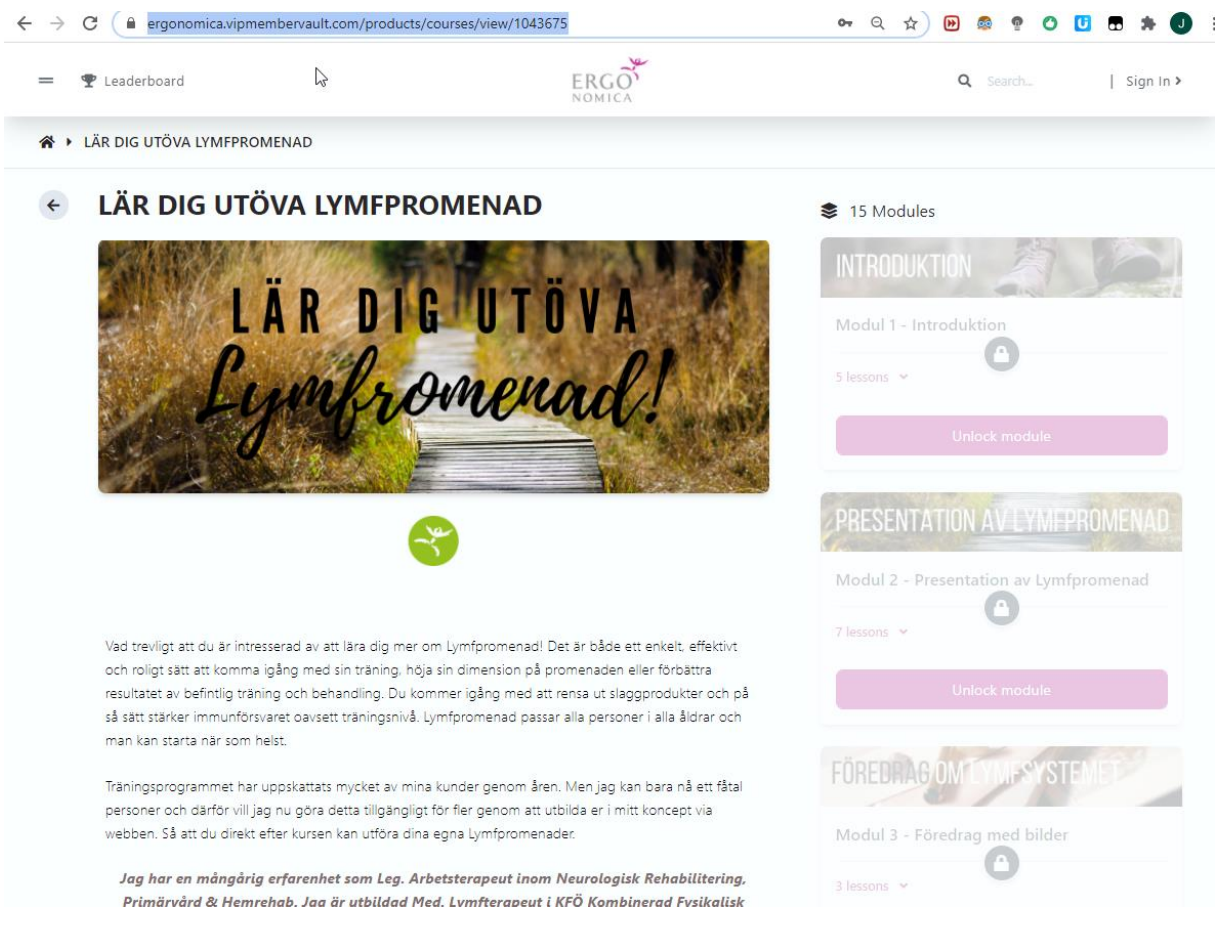

3. Klicka längst upp till höger, där det står "**Sign In**". Logga in med din epostaddress i välkomstmailet samt din epostaddress som lösenord.

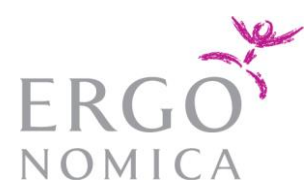

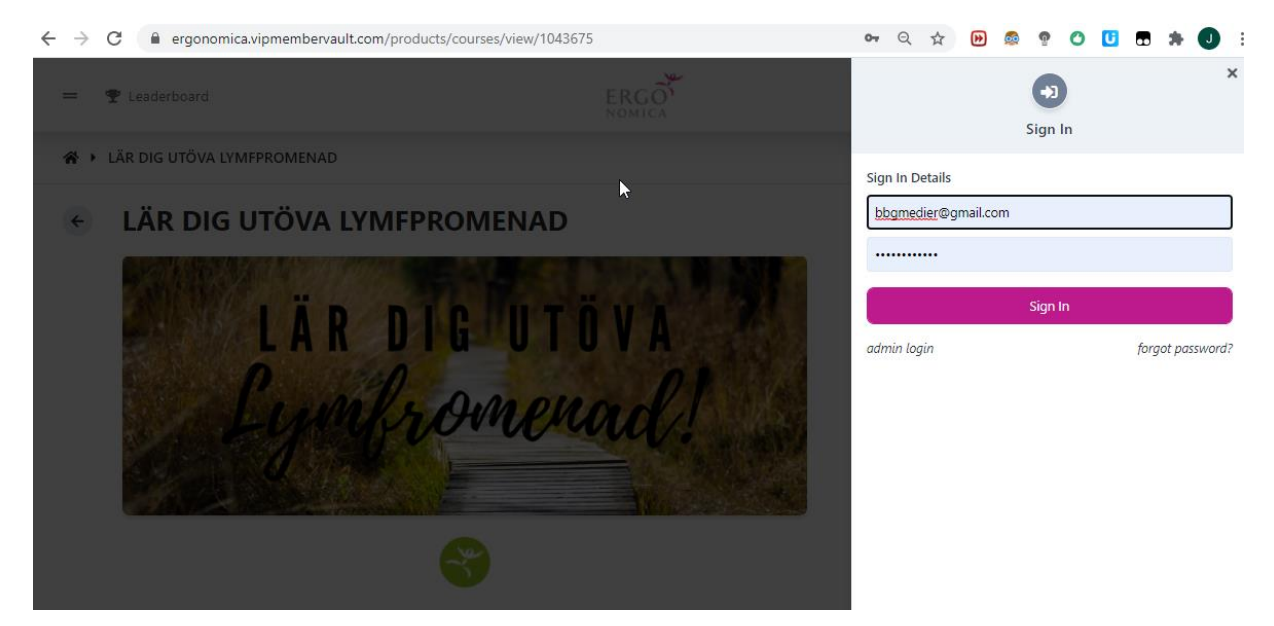

4. När du har loggat in så finns de olika träningsmodulerna på höger sida i magenta. Se exempel nedan. Klicka sedan på knappen per modul "View this module" för att påbörja utbildningen.

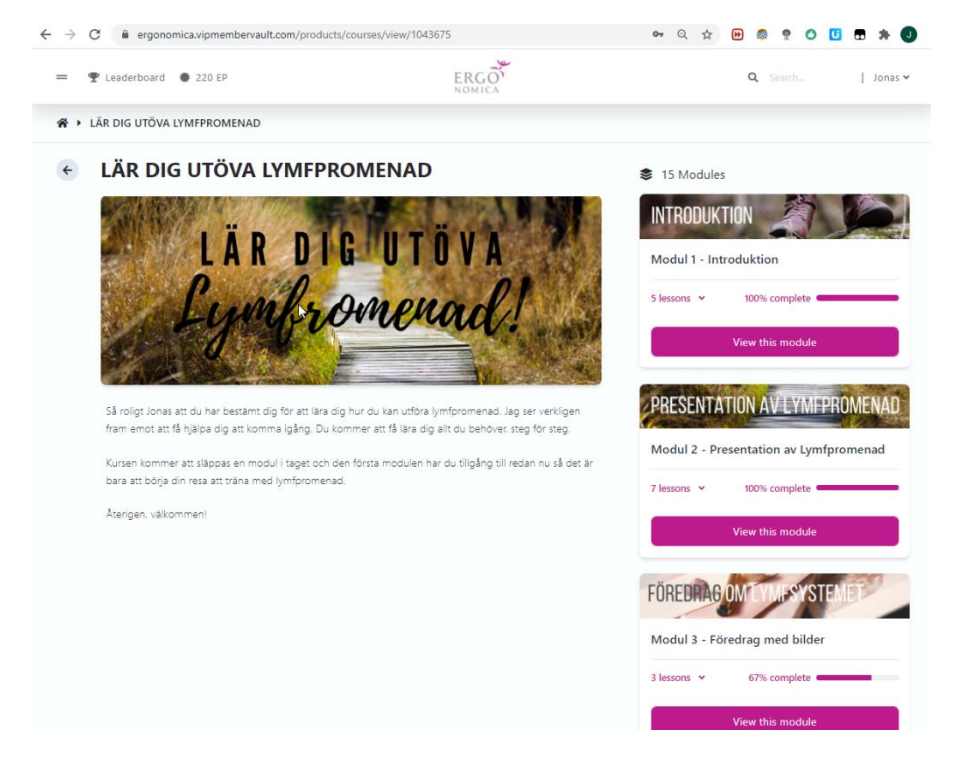

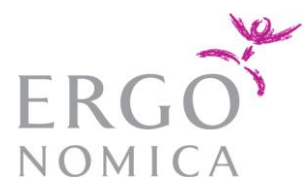

5. När du har gjort klart en modul så klickar du längst ned på "Mark as completed". För att gå till nästa del så klickar du på "Next Module". Om du vill komma tillbaka till "startsidan" för att få en överblick av kursen så kan du trycka på ikonen högst upp till vänster som ser ut som ett hus.

6. Framtida Zoom QA/Möten för kursen är följande fram till jul.

Topic: Lär dig utöva Lymfpromenad - Zoom Q/A-Möte

Time: Nov 19, 2020 19:00 Stockholm

Every 7 days, until Dec 17, 2020, 5 occurrence(s) Nov 19, 2020 19:00 Nov 26, 2020 19:00 Dec 3, 2020 19:00 Dec 10, 2020 19:00 Dec 17, 2020 19:00

Länk till motet : <u>https://zoom.us/j/92666922655</u>